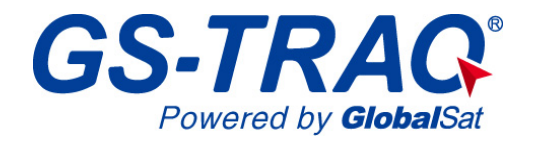

# AVL Tracking System

## **TR-600**

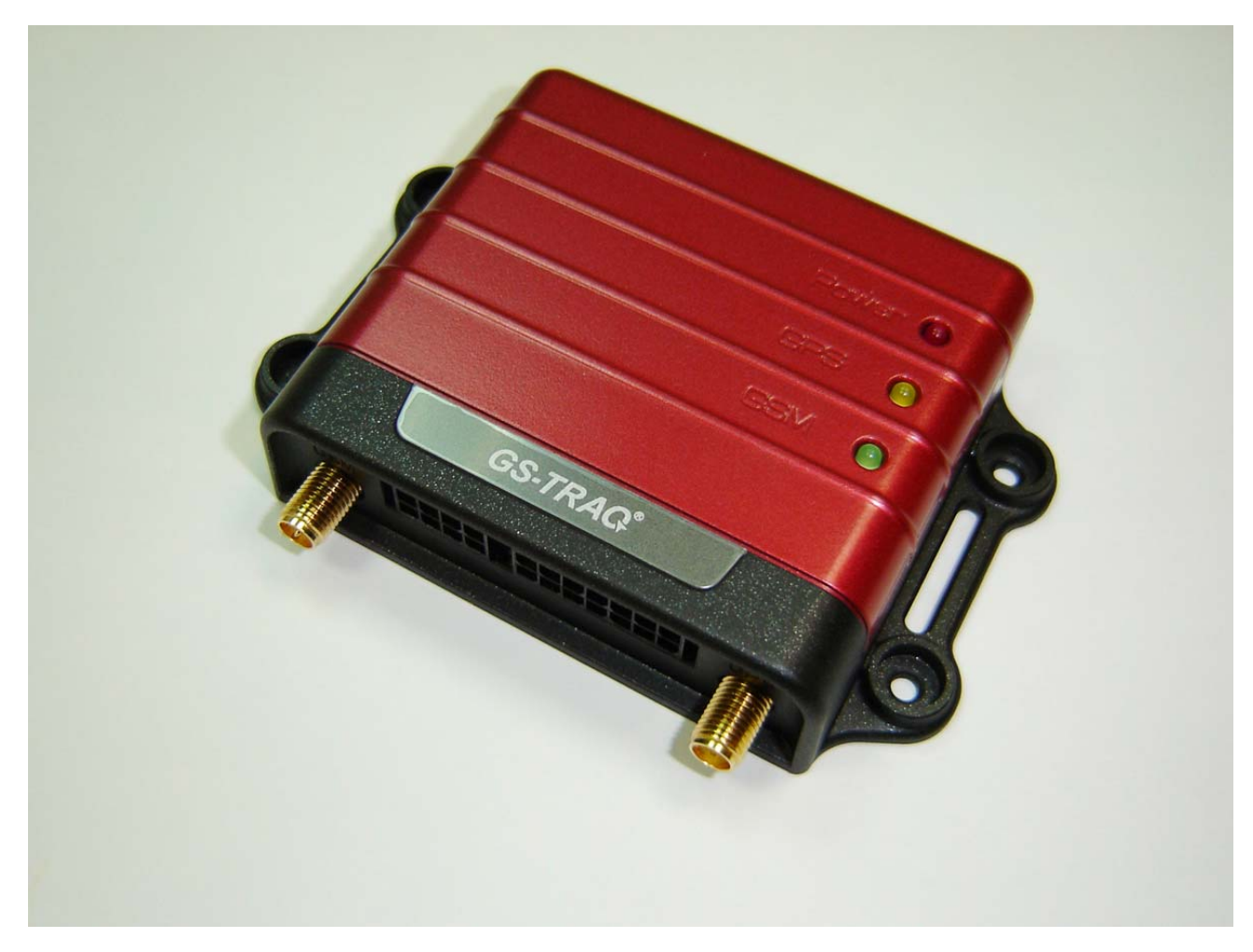

V0.2

#### Globalsat Technology Corporation

16F., No. 186, Jian-Yi Road, Chung-Ho City, Taipei Hsien 235, Taiwan Tel: 886.2.8226.3799/ Fax: 886.2.8226.3899 <u>service@globalsat.com</u>.tw www.globalsat.com.tw

#### **USGlobalSat Incorporated**

1308 John Reed Court, City of Industry, CA 91745 Tel: 626.968.4145 / Fax: 626.968.4373 sales@usglobalsat.com www.usglobalsat.com

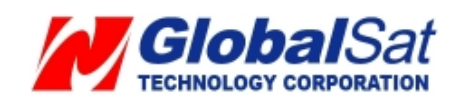

## CONTENT

| 1. Introduction                     | 3  |
|-------------------------------------|----|
| 1.1 Introduction                    | 3  |
| 1.2 Features                        | 3  |
| 1.3 Hardware Architecture           | 4  |
| 1.4 Hardware specification          | 5  |
| 1.5 Appearance                      | 6  |
| 1.6 LED indicator                   | 7  |
| 1.7 Cable description               | 8  |
| 1.8 Accessories                     | 10 |
| 2 Operation                         | 11 |
| 2.1 Install the SIM card            | 11 |
| 2.2 Install the GPS and GSM antenna | 12 |
| 3 Free Web Service                  | 14 |
| 3.1 Preparation for Use Website     | 14 |
| 3.2 Account creation                | 14 |
| 3.3 Account creation                |    |
| 3.4 Delete device from your account |    |
| 3.5 Set up SOS Parameters           | 19 |
| 3.6 Set up Digital Output           | 20 |
| 3.7 TR-600 Motion report            | 21 |
|                                     |    |

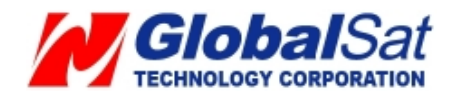

## 1. Introduction

#### 1.1 Introduction

TR-600 is a multi-functional and economical communication platform for vehicle positioning applications. It integrates high sensitivity GPS system and quad-band 850/900/1800/1900 MHz GSM system into a compact mechanism.

TR-600 is enclosed into a solid housing for simple installation. It provides real time GPS positions anytime and anywhere in the open sky and offers the precise position and vehicle status to back-end server or controller's cell phone to handle/ display/ calculate the necessary information. Benefits such as enhanced fleet management, improved vehicle safety, and useful emergency response are accomplished through the implementation of TR-600 system.

#### 1.2 Features

- Build in Quad-band 850/900/1800/1900 MHz GSM system
- Build in high sensitivity GPS system
- Support AT command via SMS/ TCP/UDP
- Remote control via SMS/GPRS command
- Real-time regular GPS position feedback and vehicle status monitoring
- Build in 3 digital outputs, 3 digital inputs, ACC input, 1 analog input, 1 serial port
- Power supply for Lion battery and lead-acid battery
- Support multi geo-fence function
- OTA (On the air) firmware upgrading
- Data logger for 50,000 points
- Ignition/ Power Low/ Power Lost / Speed Limit detection alarm
- 3 LED indicators for GSM, GPS, power status
- External panic button for emergency SOS (Option)

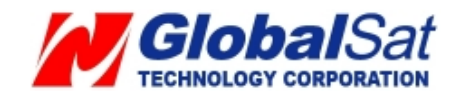

#### **1.3 Hardware Architecture**

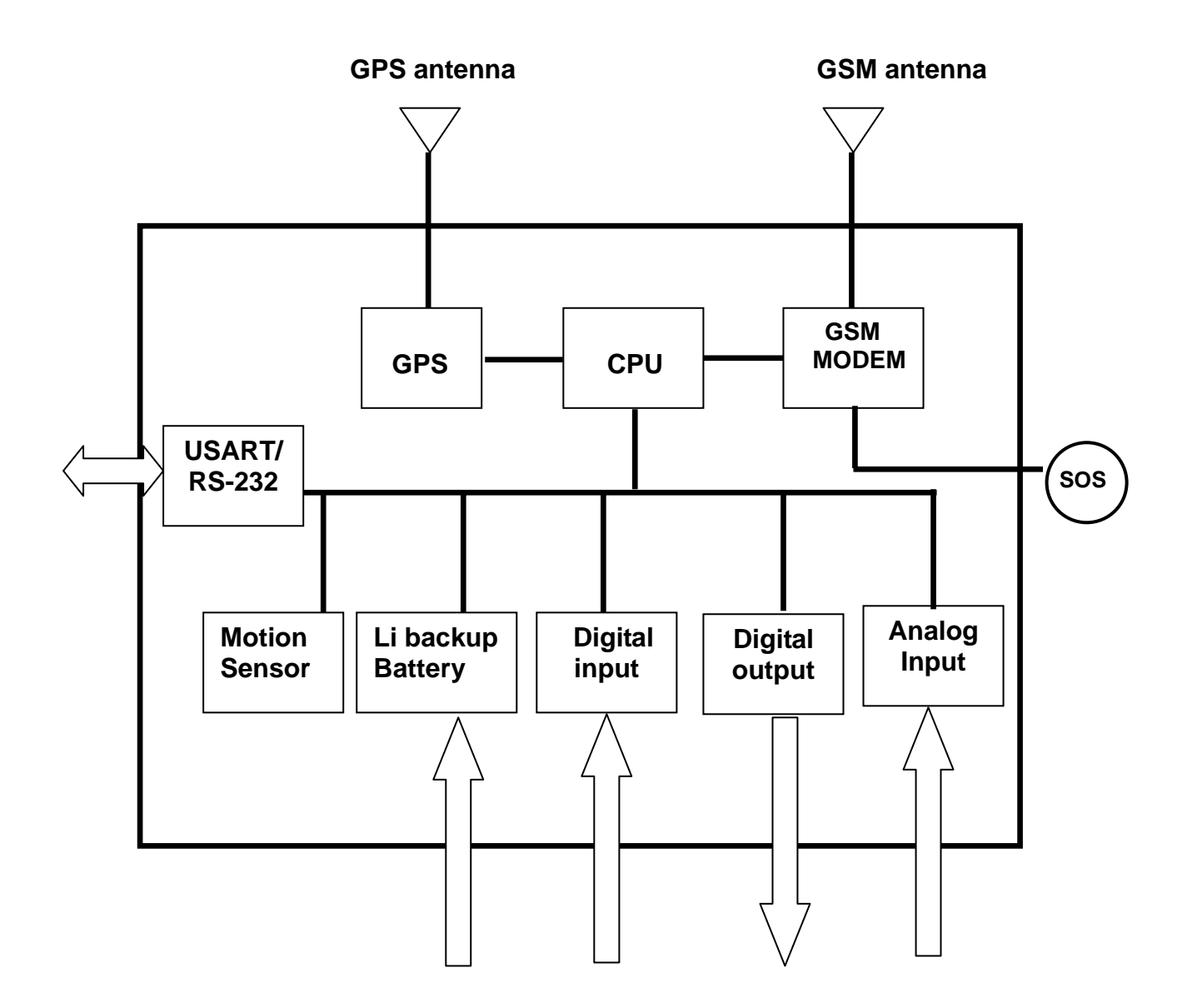

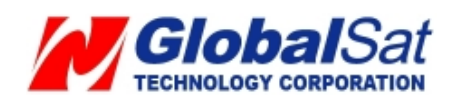

## 1.4 Hardware specification

| Item                    | Description                               |                 |                         |
|-------------------------|-------------------------------------------|-----------------|-------------------------|
| Dimension               | 98 mm X 65 mm X 22 mm                     |                 |                         |
| CPU                     | High performance line ARM-base 32-bit MCU |                 |                         |
| GPS receiver            | SiRF Star III h                           | igh performanc  | e GPS chipset           |
| Temperature             | <b>Operation</b> -30°C ~ + 80°C           |                 | C                       |
|                         | Storage                                   | -40°C ~+ 85°C   | C                       |
| GPS Antenna             | SMA Type con                              | inector         |                         |
|                         | Active antenna                            | a ( 3.3~3.8V)   |                         |
| GSM Antenna             | SMA Type con                              | inector         |                         |
| Communication           | Telit (GE865)                             | Quad-band GS    | M 850/900/1800/1900 MHz |
| Protocol                | Voice/SMS/GPRS (TCP/UDP/HTTP)             |                 |                         |
| Built-in Memory         | 32 Mb                                     |                 |                         |
| GPS logging capacity    | 50,000 points                             |                 |                         |
| Emergency Input         | Negative trigger 1                        |                 | 1                       |
| Ignition (ACC) Input    | Positive trigger                          |                 | 1                       |
| Digital Input Port      | Negative trigge                           | er              | 2                       |
|                         | Positive trigge                           | r               | 1                       |
| Digital Output Port     | Negative trigge                           | er              | 3 (300 mA)              |
| Analog Input Port       | Analog Input                              |                 | 1( 0~28V)               |
| Serial Port             | 115200 bps                                |                 |                         |
| Backup battery (Option) | Internal 800 m                            | Ah Lion battery | 1                       |
|                         | Support extern                            | nal Lead-acid b | attery (12V/24V)        |
|                         | Temperature s                             | ensor (Option)  |                         |
| Sensor                  | Motion sensor                             |                 |                         |
|                         | G-sensor (3-Axis Accelerometer) (Option)  |                 |                         |
|                         | Support barco                             | de reader       |                         |
| Function                | Support NME                               | A-0183 output f | or navigation           |
| (Custom-made)           | Support RFID                              | reader          |                         |
|                         | Support tire pr                           | essure monitor  | ing system              |

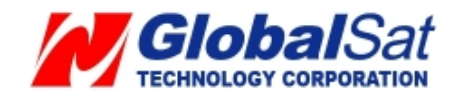

## 1.5 Appearance

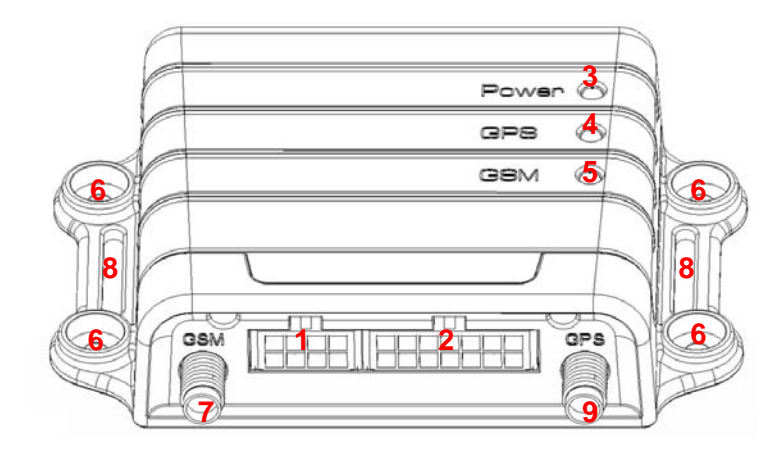

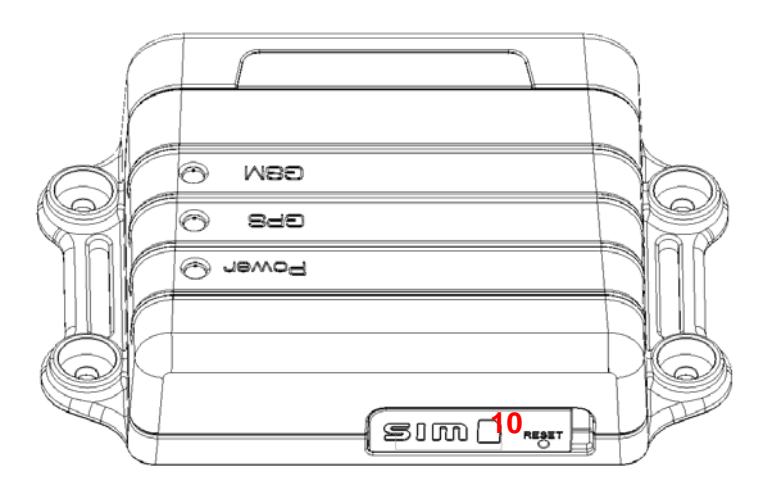

| 1  | Peripheral interface port     |
|----|-------------------------------|
| 2  | I/O port                      |
| 3  | Power Status LED              |
| 4  | GPS LED                       |
| 5  | GSM LED                       |
| 6  | For fixing device with screws |
| 7  | GSM antenna connector         |
| 8  | For fixing device with belt   |
| 9  | GPS antenna connector         |
| 10 | SIM card holder               |

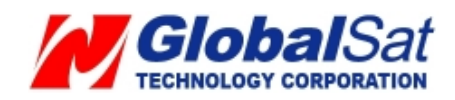

#### 1.6 LED indicator

#### Power Status LED (Red)

| LED   | Permanently On           | Slow blinking (Once every 3 seconds)      |
|-------|--------------------------|-------------------------------------------|
| State | Main power on, device on | No main power function, backup battery on |

## GPS LED (Yellow)

| LED   | Permanently off | Fast blinking (Once<br>every 1 second) | Slow blinking (Once<br>every 3 seconds) |
|-------|-----------------|----------------------------------------|-----------------------------------------|
| State | GPS off         | GPS not fix                            | GPS fix                                 |

#### GSM LED (Green)

| LED   | Permanently off | Fast blinking (Once<br>every 1 second)                             | Slow blinking (Once<br>every 3 seconds) |
|-------|-----------------|--------------------------------------------------------------------|-----------------------------------------|
| State | GSM off         | 1. TR-600 is<br>searching GSM<br>network                           | TR-600 is registered full service       |
|       |                 | <ol> <li>SIM card is<br/>registering to GSM<br/>network</li> </ol> |                                         |

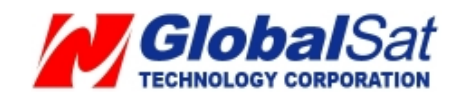

#### 1.7 Cable description

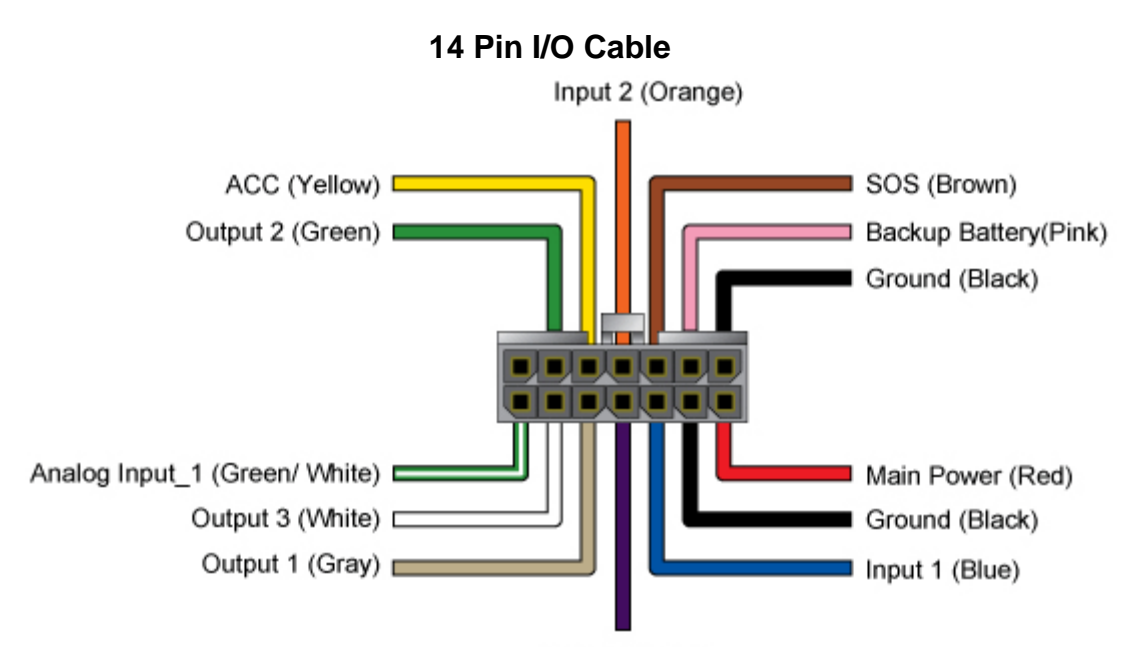

Input 3 (Purple)

| Wire Color   | Description                         |
|--------------|-------------------------------------|
| Green/ White | Analog Input_1                      |
| White        | Digital Output 3 (Negative Trigger) |
| Gray         | Digital Output 1 (Negative Trigger) |
| Purple       | Digital Input 3 (Positive Trigger)  |
| Blue         | Digital Input 1 (Negative Trigger)  |
| Black        | Ground                              |
| Red          | Main Power                          |
| Х            |                                     |
| Green        | Digital Output 2 (Negative Trigger) |
| Yellow       | ACC (Positive Trigger)              |
| Orange       | Digital Input 2 (Negative Trigger)  |
| Brown        | SOS (Negative Trigger)              |
| Pink         | 12V/24V Backup Battery              |
| Black        | Ground                              |

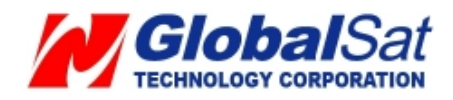

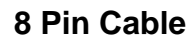

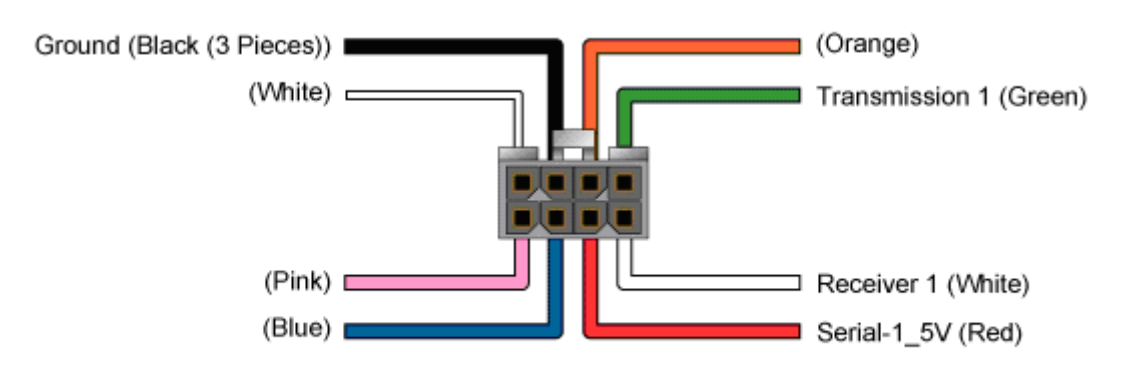

| Wire Color       | Description    |
|------------------|----------------|
| Pink             | Receiver       |
| Blue             | Receiver       |
| Red              | Serial-1_5V    |
| White            | Receiver       |
| White            | Receiver       |
| Black (3 Pieces) | Ground         |
| Orange           | Receiver       |
| Green            | Transmission 1 |

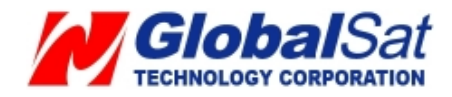

#### **1.8 Accessories**

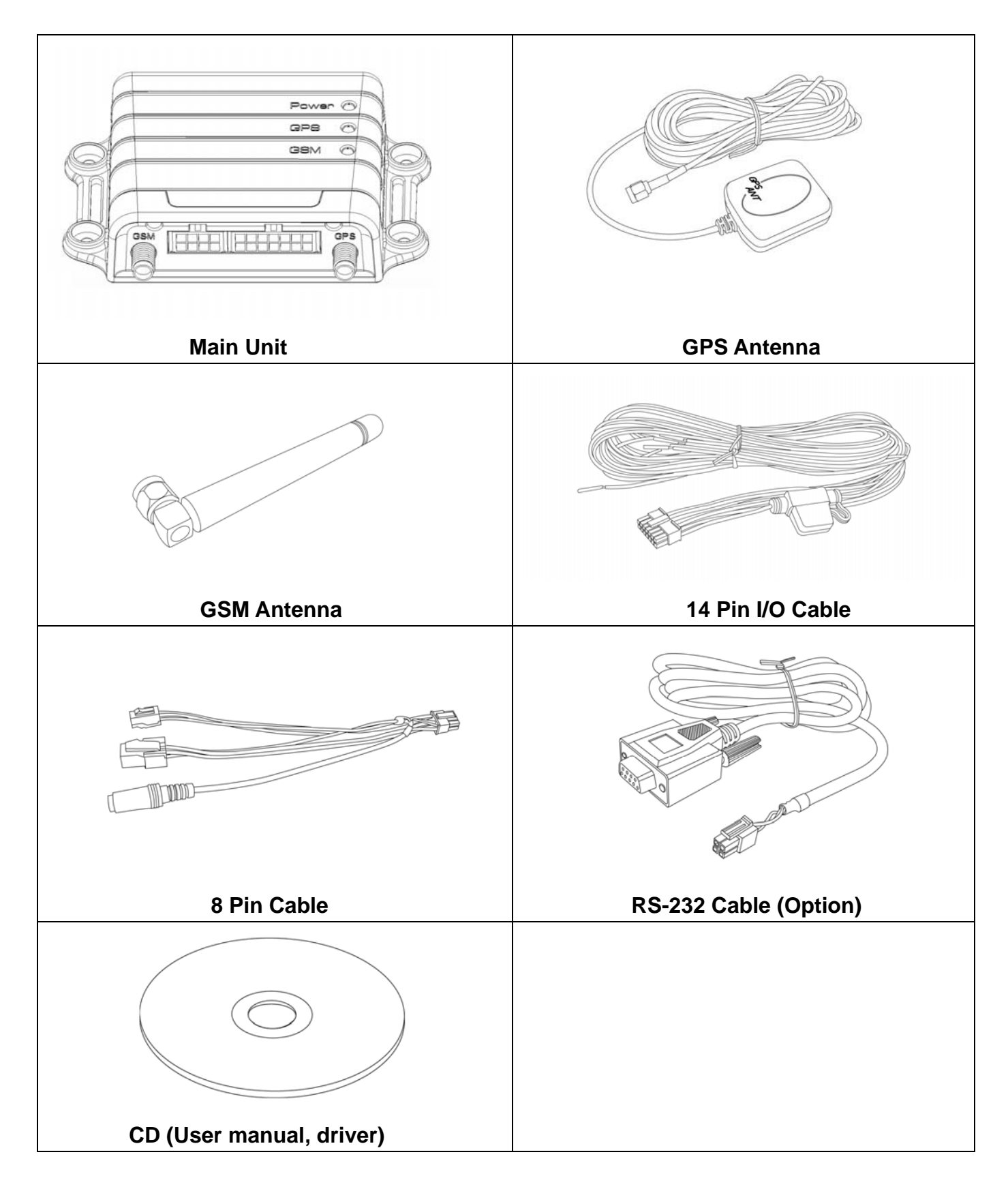

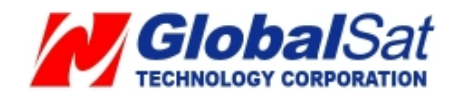

## **2** Operation

For first time users, please follow the steps below to complete the pre-installation.

#### 2.1 Install the SIM card

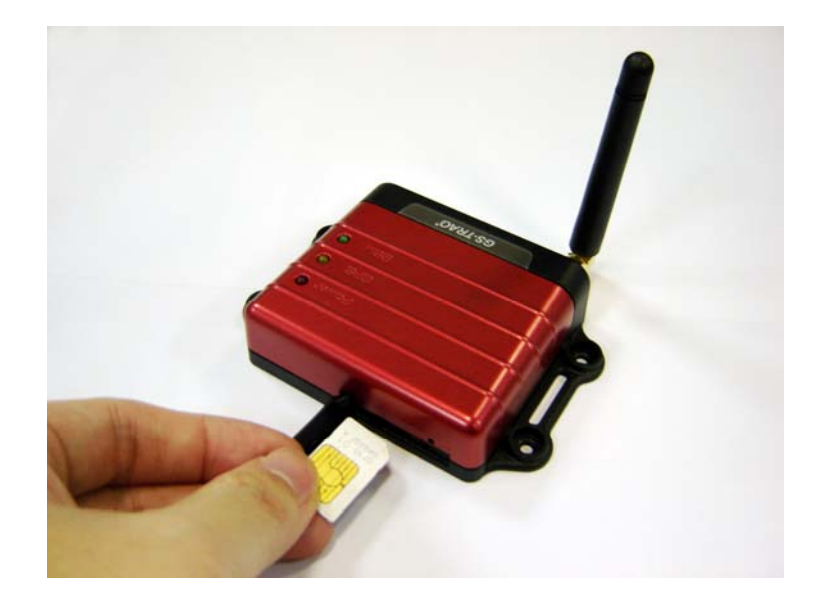

With the cooper contacts face-up, align the notch on the SIM card with the notch on the SIM slot and insert the SIM card. If SIM is inserted correctly, you will not be able to see the copper contacts after inserting the card. To eject SIM card, simply, use your finger nail and apply slight pressure.

**Note:** Refer to your mobile phone manual to disable the SIM PIN entry function by your mobile phone.

*Note:* Before installing or taking out SIM card, please power off TR-600.

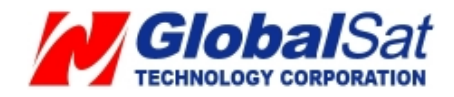

#### 2.2 Install the GPS and GSM antenna

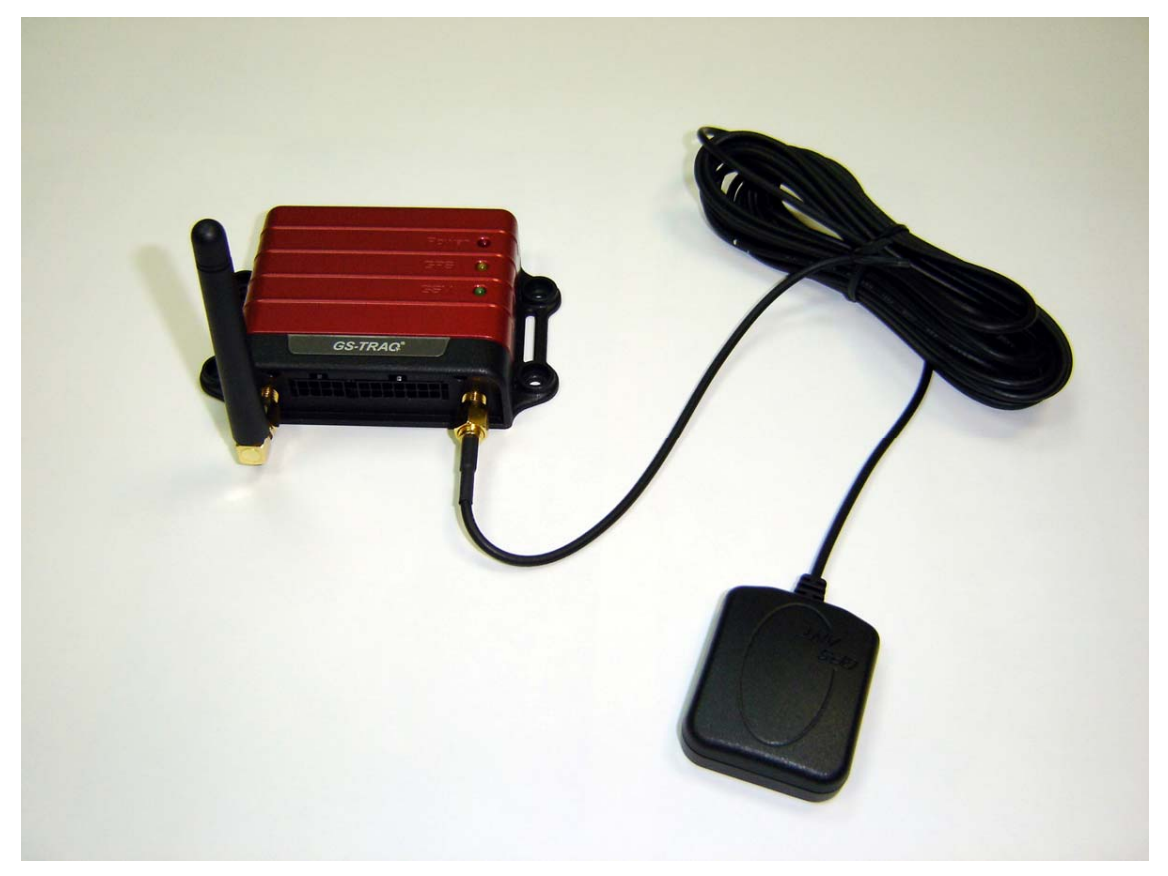

Install the GSM antenna to the GSM antenna connector on the left part of the back side and GPS antenna to the GPS antenna connector on the right part of the back side tightly. Please refer to the photo above.

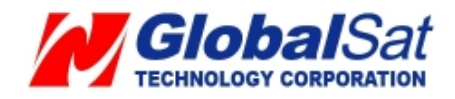

#### 2.3 Install the Emergency button

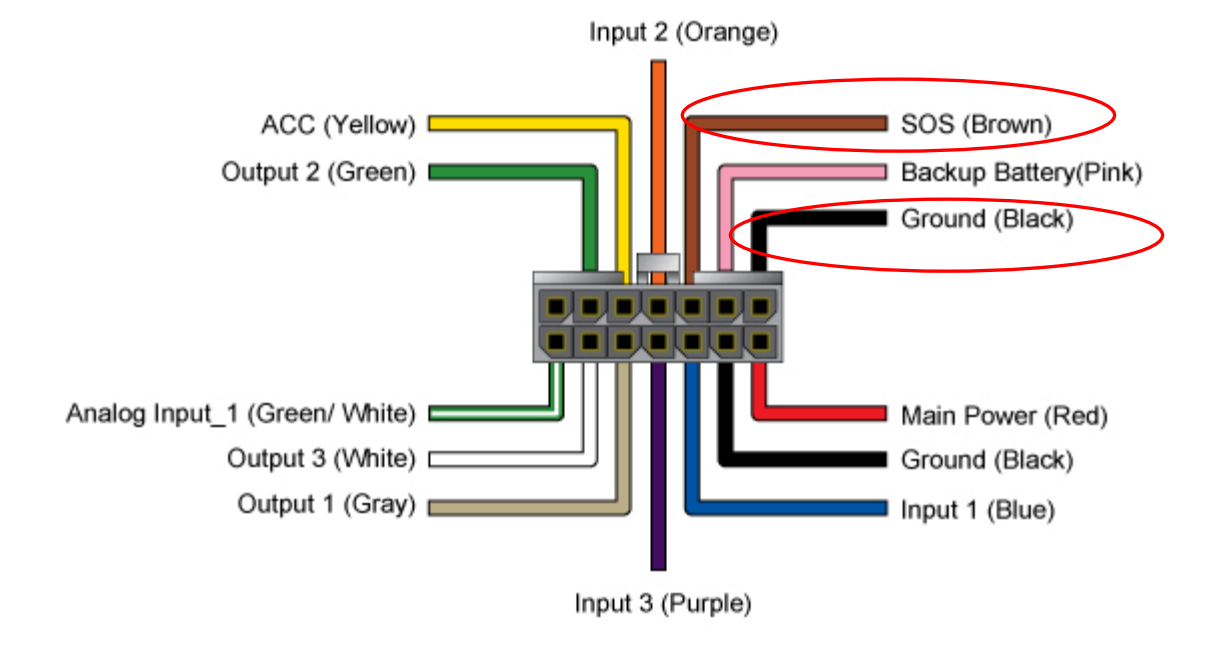

There is a line of the 14 pin IO cable for connecting push button for emergency help.

One end of the button must be connected to the SOS line and the other end must be connected to the ground line.

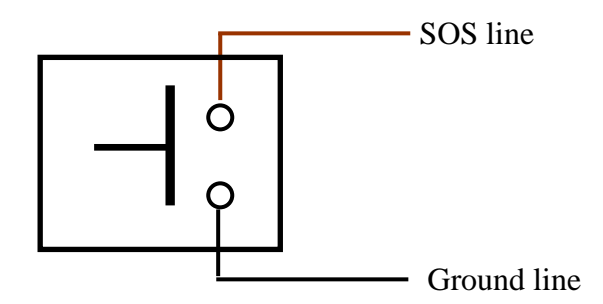

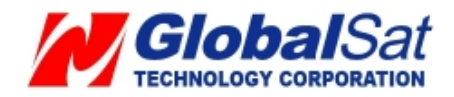

## **3 Free Web Service**

#### 3.1 Preparation for Use Website

- Be certain your SIM card has credit and verify with telecom operator for GPRS activation. Or, you may verify GPRS connectivity by inserting SIM card to the mobile phone. Next, test by utilizing your web browser.
- Contact your telecom operator concerning GPRS setting parameters.
- Contact your telecom operator to **disable** *voicemail*, *call waiting*, and *call forwarding* functions to the SIM card.
- Disable the SIM PIN entry of the SIM card via mobile phone.
- Tracker IMEI and serial number information can be found on the bottom of TR-600.

#### 3.2 Account creation

Please turn on your web browser and go to <u>http://traq.gstraq.com/</u> Next, click the **Register** hyperlink.

| GS-TRAG<br>Powered by GlobalSat |                                                                                                   |                                                                                 |                                        | Choose Language: English v |
|---------------------------------|---------------------------------------------------------------------------------------------------|---------------------------------------------------------------------------------|----------------------------------------|----------------------------|
| Register Login                  | Forget Password                                                                                   | User Manual                                                                     | Demo                                   | Contact Us                 |
|                                 | Login User Name Password Login Please click Register password, please click questions about Login | to apply for membershir<br>k Forget password; if th<br>, please click Contact u | o; if forgot the<br>ere was any<br>IS. |                            |

Read Agreement, check I Agree, and click Next button.

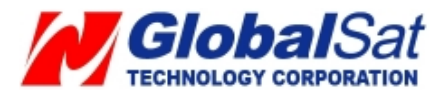

|                                                                                                    | Agreement                                                                                                    |
|----------------------------------------------------------------------------------------------------|----------------------------------------------------------------------------------------------------|
| Please read and<br>Globalsat may,<br>and you must in<br>the service.                                                                                | agree to these terms of use before you continue using this service.<br>at its sole discretion, modify these terms and conditions at any time,<br>such case agree to be bound by such modifications or discontinue using                                                                                                    |
| <ol> <li>USAGE<br/>You agree that<br/>responsibility<br/>of the Service.<br/>Service with or</li> </ol>                                             | the Service is provided on an AS IS basis. Globalsat disclaims all<br>and liability for the availability, timeliness, security or reliability<br>Globalsat also reserves the right to modify, suspend or discontinue the<br>without notice at any time and without any liability to you.                                                                                                    |
| You agree that<br>and regulations<br>commercial purp<br>use the Service<br>foregoing may r<br>other legal cor<br>investigate you<br>Agreement has c | you will use the Service in compliance with all applicable laws, rules<br>. You agree that you will use Globalsat Website Service for non-<br>oses only. You shall not: (i) prevent others from using the Service; (ii)<br>for any fraudulent or inappropriate purpose. Violation of any of the<br>esult in immediate termination of this Agreement, and may subject you to<br>sequences. Globalsat reserves the right, but shall have no obligation, to<br>r use of the Service in order to determine whether a violation of the<br>courred or to comply with any applicable law. |
| <ol> <li>RIGHTS<br/>You acknowledge<br/>limitation all<br/>copy, reproduce</li> </ol>                                                               | that Globalsat owns all rights in and to the Service, including without<br>intellectual property rights. Accordingly, you agree that you will not<br>, alter, modify, or create derivative works from the Service.                                                                                                    |
| Globalsat will<br>privacy is of i<br>disclose your o                                                                                                | keep your data privately with your permission, as we understand that<br>mportance to you. However, you do agree that Globalsat may monitor or<br>ata in order to comply with applicable laws, rules and regulations.                                                                                                    |

Check the preparation again and click **Next** button.

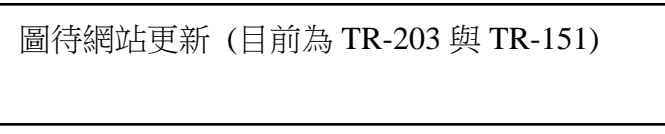

Select your Time Zone, enter Device IMEI and Serial No., select your Country code, enter Device Phone Number, Device Name, and click Next button.

| Device Type:         |                                                        |                 |
|----------------------|--------------------------------------------------------|-----------------|
| TR-600               |                                                        |                 |
| Time Zone:           |                                                        |                 |
| Asia/Taipei(GMT+8)   | ~                                                      |                 |
| Device IMEI:         |                                                        |                 |
|                      |                                                        |                 |
| Device Serial No:    |                                                        |                 |
|                      |                                                        |                 |
| Country Code:        |                                                        | N               |
| African(+236)        | <ul> <li>(Please select your country code.)</li> </ul> | 43              |
| Device Phone Number: |                                                        |                 |
|                      | (Please enter local number, Exampl                     | e:09716532xxx ) |
| Device Name:         |                                                        | ,               |
|                      | (Please enter device name, Example                     | e: Tracker      |

Create your login profile by entering User Name, Password, and Email, and click Next button.

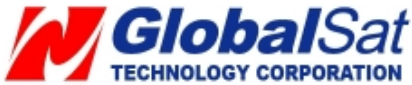

| 3.                      |            |      |    |
|-------------------------|------------|------|----|
| Enter the login user in | formation. |      |    |
| User Name:              |            |      |    |
| Password:               |            |      | k, |
| Confirm Password:       |            |      |    |
| E- Mail:                |            |      |    |
|                         | Provious   | Novt |    |
|                         | revious    | WEXT |    |

Please print this page or write down your **User Name**, **Password** and click "**Click to start Setup**" button.

| The user account is created | successfully!                          |
|-----------------------------|----------------------------------------|
| Please print this page or   | write down your user name and password |
| User Name:joshua            |                                        |
| Password: savior            |                                        |
| F- Mail: heaven@gmail.com   |                                        |

Please select your country and telecom operator. Selecting your telecom operator will bring out the concerning GPRS parameters. If you do not find your telecom operator in the pull-down menu or the information in the pull-down menu is incorrect, please click "User **Define**". And then please contact your telecom operator about the GPRS parameter. Please click **Auto Send SMS** button.

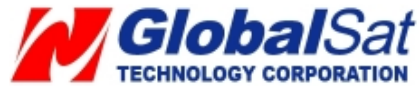

| Step4. Enter the GPRS setting                                                                                                    | g parameter.                                                                                                    |                                                                                                   |
|----------------------------------------------------------------------------------------------------|----------------------------------------------------------------------------------------------------|---------------------------------------------------------------------------------------------------|
| Please contact your telecom o                                                                                                    | perator about the GPRS parameter and                                                                                                    | fill in it.                                                                                       |
| Attention:<br>1. Because system service provid<br>menu and thus errors can cause<br>service provider about GPRS para<br>make TR device can not connect<br>not in pull-down menu, or the info<br>right hand side to set up GPRS p | ders change without notice, there may be err<br>incorrect setting, We suggest you to contact<br>ameters before set-up. Otherwise, incorrect p<br>to GPRS to send back data. If your system<br>in pull-down menu is incorrect, please press<br>paramet manually. | ors in pull-down<br>t your system<br>varameters will<br>service provider is<br>s "User Define" in |
| <ol> <li>Some system service provider:<br/>settings may be different with mo<br/>service providers before set-up.</li> </ol>                                                                                                    | s sell pre-paid/value pre-loaded SIM cards, ai<br>nthly-plan SIM card. As a result, please con                                                                                                    | nd their parameter<br>tact your system                                                            |
| 3.You can put the SIM card into<br>order to ensure GPRS parameter                                                                                                    | your cellular phone; open web browser to cor<br>s are correct and the function of GPRS is on                                                                                                    | nect internet, in                                                                                 |
| Please choose the country ===                                                                                                    | => choose operator.                                                                                                    |                                                                                                   |
| Country: :                                                                                                    | === Choose Country ===                                                                                                    |                                                                                                   |
| Your telecom operator                                                                                                    | := Choose telecom operator = 👻                                                                                                    |                                                                                                   |
| GPRS APN                                                                                                    |                                                                                                    | User Define                                                                                       |
| GPRS User Name: :                                                                                                    |                                                                                                    |                                                                                                   |
| GPRS Password: .                                                                                                    |                                                                                                    |                                                                                                   |
| Website provides 3 pieces of free<br>After receiving the setup SMS, TI<br>web side.                                                                                                    | e SMS for setting the GPRS parameters of TF<br>R device will use the setup GPRS setting and                                                                                                    | R Device.<br>d connect to the                                                                     |
| If you fail to set up at the first tim<br>"setup" tab, and then go to "                                                                                                    | e and would like to re-set up, please login W<br>Send setup SMS" to do it again.                                                                                                    | eb Server; click                                                                                  |
| You could send the free SMS by                                                                                                    | clicking Auto send SMS button.                                                                                                    |                                                                                                   |

Please click **Send** button.

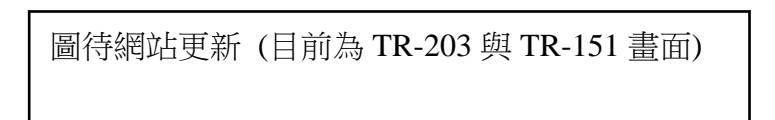

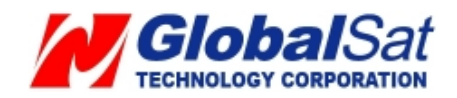

#### 3.3 Account creation

#### Perform the following: Setup > Add New Device

Then please refer to **3.2 Create Account** to enter the concerning information of the device After adding the required information and sending out the SMS, you could switch to use separate device by selecting in the **Device** pull-down menu on the upper right corner of the webpage.

| Setting menu               | Setup menu                                          |
|----------------------------|-----------------------------------------------------|
| Setup Menu                 |                                                     |
| User Information           | ► User Information<br>Login Name: sunhome600 (Edit) |
| Setup Menu                 | Login Password: xxxxxxx (Edit)                      |
| Device Information         | User Email: sunhome@mailbox.idv.tw (Edit)           |
| Add New Device             |                                                     |
| Delete Device              | Device Name: TDC00 (Edit)                           |
| Send Setup SMS             |                                                     |
| Auto Mode                  | Device Type: TR600                                  |
| Manual Mode                | Device IMEI:123456789012345                         |
| Edit GPRS Parameter        | Country Code: +886 ( Edit )                         |
| Setup SOS Menu             | Device Phone Number:0912345678 (Edit)               |
| Setup SOS Number           | Time Zone: Asia/Taipei ( Edit )                     |
| Setup SOS Other Parameter  | Last Command:Motion Report!                         |
| Setup Geofencing           | Command Status:Command Send!                        |
| Enable Geofencing          | Command Interval:60                                 |
| Setup Geofencing Parameter |                                                     |
| Setup lo Port              |                                                     |
| · Setup to For             |                                                     |
| Setup Out Port Status      | 45                                                  |

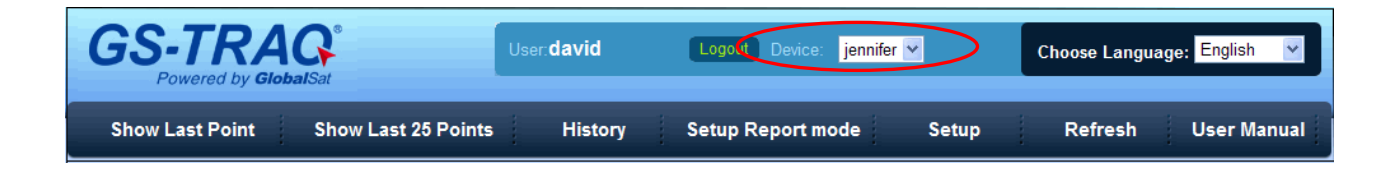

#### 3.4 Delete device from your account

Perform the following: **Setup**  $\rightarrow$  **Delete Device** Please select the device you would like to delete. And then please click **Delete Device** button.

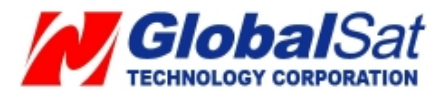

| Setting menu                                                                                            | Device Manage -> Delete device                                                                                                    |
|----------------------------------------------------------------------------------------------------|----------------------------------------------------------------------------------------------------|
| Setup Menu                                                                                              |                                                                                                    |
| <ul><li>User Information</li><li>Setup Menu</li></ul>                                                   | ► Device Name: TR600_02<br>Device Type: TR600                                                                                                    |
| Device Information<br>Add New Device                                                                    | Device IMEI:7777777777777777                                                                                                    |
| <ul> <li>Send Setup SMS</li> <li>Auto Mode</li> <li>Manual Mode</li> <li>Edit GPRS Parameter</li> </ul> | Attention:<br>1. You cannot delete the tracking device that is currently in use.<br>2. Deleting this tracking device will also delete its history list data. |
| <ul> <li>Setup SOS Menu</li> <li>Setup SOS Number</li> <li>Setup SOS Other Parameter</li> </ul>         |                                                                                                    |

#### 3.5 Set up SOS Parameters

SOS Phone Number

- 1. Perform the following: Setup → Setup SOS Number
- 2. Enter destination phone number to receive emergency SMS.
- 3. Please click **Send** button.
- 4. Next, go to Setup SOS Other Parameter

| Setting menu                                                                                            | Setup SOS parameter -> Setup SOS number                                                                                                    |  |
|----------------------------------------------------------------------------------------------------|----------------------------------------------------------------------------------------------------|--|
| Setup Menu                                                                                              |                                                                                                    |  |
| User Information                                                                                        | After sending your command please use any phone and call your tracker. The tracker will not<br>answer but hang up automatically. This will trigger it to communicate with the website. And |  |
| Setup Menu                                                                                              | last status will change from 'wait for connect' to 'Command Send                                                                                                    |  |
| Device Information<br>Add New Device<br>Delete Device                                                   | SOS Phone Number: 0972615926                                                                                                    |  |
| <ul> <li>Send Setup SMS</li> <li>Auto Mode</li> <li>Manual Mode</li> <li>Edit GPRS Parameter</li> </ul> | Last Status:Command Send!                                                                                                    |  |
| Setup SOS Menu     Setup SOS Number     Setup SOS Other Parameter                                       | If your device has received the command from the system, it will <b>vibrate indicating</b> that i has accepted the command.                                                                |  |
| <ul> <li>Setup Geofencing</li> <li>Enable Geofencing</li> <li>Setup Geofencing Parameter</li> </ul>     |                                                                                                    |  |
| Setup lo Port     Setup Out Port Status                                                                 |                                                                                                    |  |

#### SOS Time Zone

1. Select SOS Time Zone and SOS Report Type

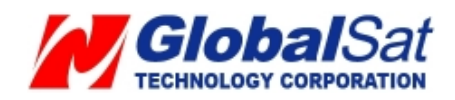

- 2. Click Send button.
- 3. Then please copy the SMS and send it to the phone number of TR-600 by your mobile phone.

| Setting menu                                                          | Setup SOS parameter -> Setup SOS other parameter                                                                                                    |
|-----------------------------------------------------------------------|----------------------------------------------------------------------------------------------------|
| Setup Menu     User Information                                       | After sending your command please use any phone and call your tracker. The tracker will not<br>answer but hang up automatically. This will trigger it to communicate with the website. And |
| Setup Menu                                                            | last status will change from 'wait for connect' to 'Command Send                                                                                                    |
| Device Information<br>Add New Device<br>Delete Device                 | SOS Time Zone: (GMT+08:00)Taipei                                                                                                    |
| Send Setup SMS                                                        | SOS Report Type: GPRS Only                                                                                                    |
| Auto Mode<br>Manual Mode<br>Edit GPRS Parameter                       | Last Status:Command Send!                                                                                                    |
| Setup SOS Menu     Setup SOS Number     Setup SOS Other Parameter     | Send                                                                                                    |
| Setup Geofencing     Enable Geofencing     Setup Geofencing Parameter | If your device has received the command from the system, it will <b>vibrate</b><br>indicating that it has accepted the command.                                                            |
| Setup Io Port     Setup Out Port Status                               |                                                                                                    |

**Note:** .The content of SOS report includes GPS fix date and time. The GPS date and time will be according to the setting of SOS Time Zone.

#### 3.6 Set up Digital Output

There are 3 digital outputs of TR-600. Below please find the corresponding positions. You could activate or deactivate on the GS-TRAQ website..

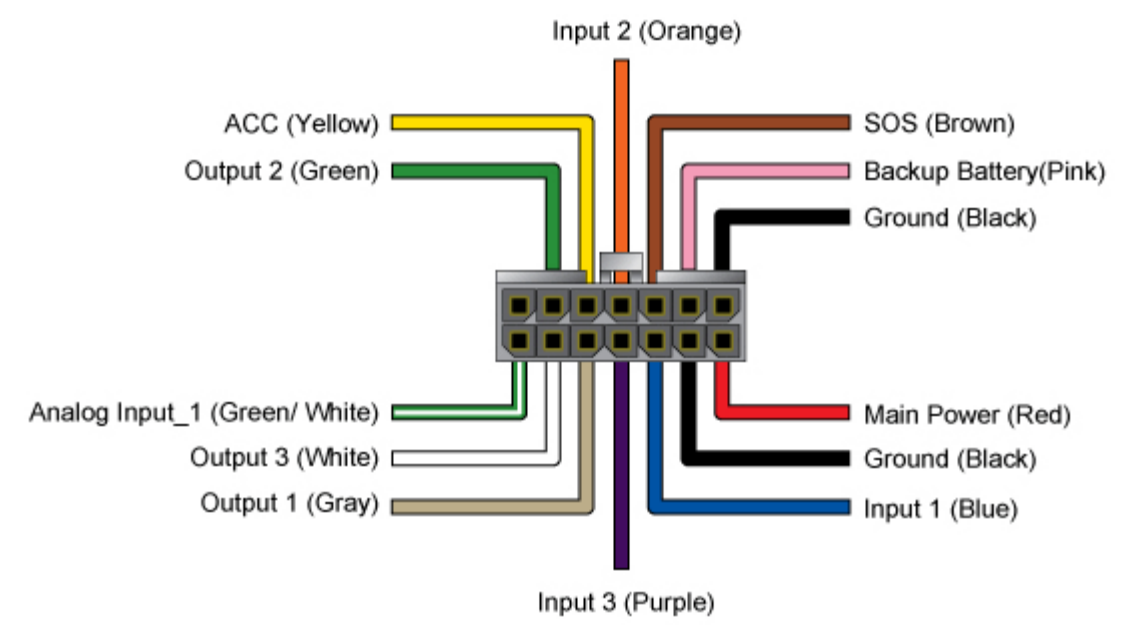

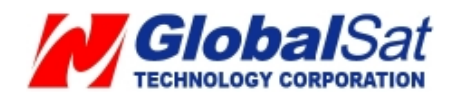

- 1. Perform the following: Setup → Setup Out Port Status
- 2. Select digital output port in the pull-down menu of **Out port.**
- 3. Select **Active** to activate that digital output or Disactive to deactivate that digital output in the pull-down menu of **Out Status**.
- 4. Click **Send** button.
- 5. Then please copy the SMS and send it to the phone number of TR-600 by your mobile phone

| Setting menu                                                                             | Setup lo Port> Setup Out Port Status                                                                                                    |
|------------------------------------------------------------------------------------------|----------------------------------------------------------------------------------------------------|
| Setup Menu                                                                               |                                                                                                    |
| User Information                                                                         | After sending your command please use any phone and call your tracker. The tracker will not<br>answer but hang up automatically. This will trigger it to communicate with the website. And |
| Setup Menu                                                                               | last status will change from 'wait for connect' to 'Command Send                                                                                                    |
| Device Information<br>Add New Device<br>Delete Device                                    | n Out port Out Port 1                                                                                                    |
| <ul> <li>Send Setup SMS<br/>Auto Mode<br/>Manual Mode<br/>Edit GPRS Paramo</li> </ul>    | Out1 Status(1):Command Send!                                                                                                    |
| <ul> <li>Setup SOS Menu</li> <li>Setup SOS Number</li> <li>Setup SOS Other</li> </ul>    | er Send                                                                                                    |
| <ul> <li>Setup Geofencing</li> <li>Enable Geofencin</li> <li>Setup Geofencing</li> </ul> | g<br>Parameter                                                                                                    |
| <ul> <li>Setup lo Port</li> <li>Setup Out Port State</li> </ul>                          | atus                                                                                                    |

#### 3.7 TR-600 Motion report

- 1. Select **Setup Report Mode** on the menu bar.
- 2. Select Motion Report in the pull-down menu of Report Command
- 3. Enter value for **Report Interval (Static)** (Range 30~65535 seconds) and **Report Interval (Moving)**. (Range 10~65535 seconds)
- 4. Click **Send** button.
- 5. Then please copy the SMS and send it to the phone number of TR-600 by your mobile phone

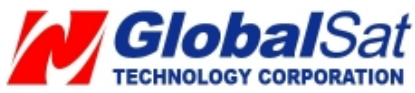

| Setup Report mode                                              |                                                                                                    |
|----------------------------------------------------------------|----------------------------------------------------------------------------------------------------|
| Device Name: TR600                                             | After sending your command there are two<br>methods of TR device taking command when TR<br>device is on Motion Report mode. |
| Type Of Device: TR600                                          | 1.Please use your mobile phone and send the                                                                                 |
| Device Phone Number:0920333333                                 | following SMS: CSC,012345678901234,N1*1d!<br>to your device phone number:0920333333                                         |
| Last Command: Motion Report                                    | When tracker receives this SMS, it will connect<br>back to the website: and the command is sent                             |
| Last Status:Command Send!                                      | out at the same time.                                                                                                    |
| Report Command Motion Report 💙                                 | <ol> <li>Wait till next report; command is sent out<br/>while TR device connects to the website.</li> </ol>                 |
| Report Interval(Static) 30 Secs                                |                                                                                                    |
| (The report interval must be set between 30-<br>31536000 sec.) |                                                                                                    |
| Report Interval(Moving) 30<br>Secs                             |                                                                                                    |
| (The report interval must be set between 10-<br>31536000 sec.) |                                                                                                    |
| Send                                                           |                                                                                                    |

#### 3.8 Stop TR-600 Motion report

Stop Motion Reporting

- 1. Select Setup Report Mode on the menu bar.
- 2. Select Stop Report in the pull-down menu of Report Command
- 3. Click **Send** button. TR-600 will stop motion report.
- 4. Then please copy the SMS and send it to the phone number of TR-600 by your mobile phone

| Device Name: TR600             | After sending your command there are one<br>methods of TR device taking command when TF<br>device is on Stop mode. |
|--------------------------------|----------------------------------------------------------------------------------------------------|
| Type Of Device: TR600          | 1.Please use your mobile phone and send the                                                                        |
| Device Phone Number:0920333333 | following SMS: GSC, 012345678901234, N1*1 dl<br>to your device phone number: 0920333333                            |
| Last Command:Motion Report     | When tracker receives this SMS, it will connect<br>back to the website; and the command is sent                    |
| _ast Status:Command Send!      | out at the same time.                                                                                              |
| Report Command Stop Report 💌   |                                                                                                    |
|                                |                                                                                                    |

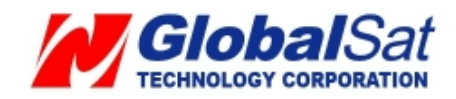

#### 3.9 TR-600 Geo-fence Function

#### Setup Geo-fence area

- 1. Select **Setup** on the menu bar.
- 2. Select Setup Geo-fencing Parameter.
- 3. Click on Map Define

| Setting menu                                                                                              | Setup Geofencing>Setup Geofencing Parameter                                                                                                    |
|----------------------------------------------------------------------------------------------------|----------------------------------------------------------------------------------------------------|
| Setup Menu     User Information                                                                           | Please use your mobile phone and send the following SMS:GSC,012345678901234,N1*1dl to your device phone number.092033333                                                                                                    |
| <ul> <li>Setup Menu</li> <li>Device Information</li> <li>Add New Device</li> <li>Delete Device</li> </ul> | When tracker receives this SMS, it will connect back to the website; and the command is sent out at the same time.  Geofencing Parameter                                                                                                    |
| <ul> <li>Send Setup SMS</li> <li>Auto Mode</li> <li>Manual Mode</li> <li>Edit GPRS Parameter</li> </ul>   | Longitude1:         121.4879640         Latitude1:         24.9963460           Longitude2:         121.4855400         Latitude2:         24.9983110         Map Define           Geofencing:         Image: Control of the second second secon |
| <ul> <li>Setup SOS Menu</li> <li>Setup SOS Number</li> <li>Setup SOS Other Parameter</li> </ul>           | Last Status: Command Send!                                                                                                    |
| <ul> <li>Setup Geofencing</li> <li>Enable Geofencing</li> <li>Setup Geofencing Parameter</li> </ul>       | Send                                                                                                    |
| Setup Io Port     Setup Out Port Status                                                                   |                                                                                                    |

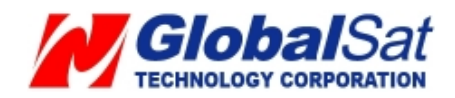

4. Then you could enter a specific address or city or landmark in the field of **Address Search** and then click **Go** button. Map will move to the entered location. For example, the map will show as below after entering Washington D.C.

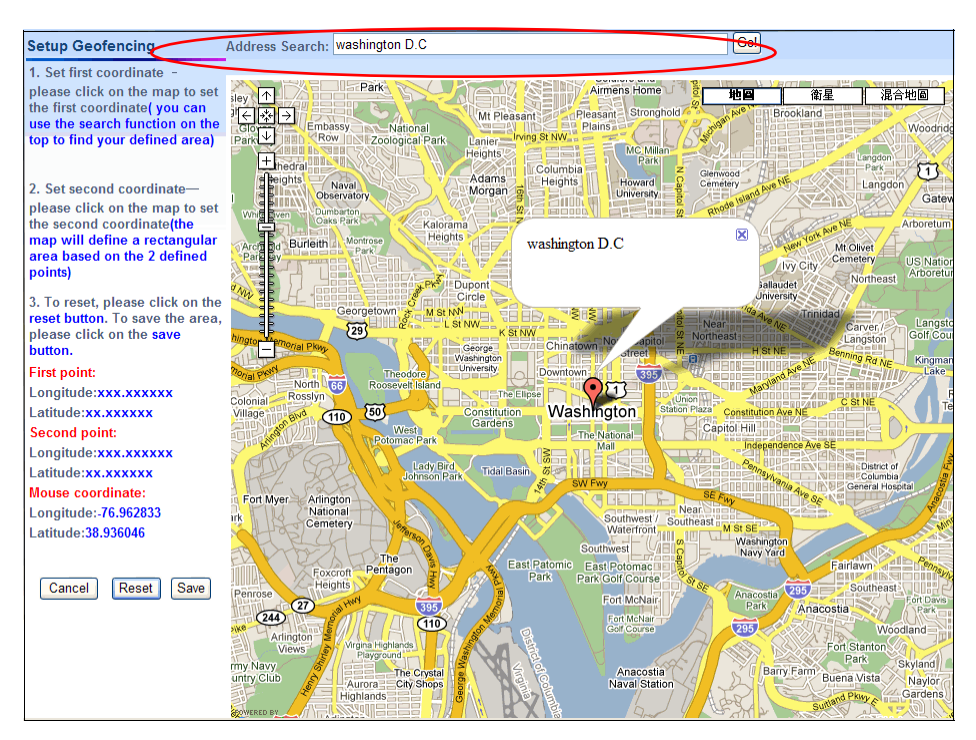

5. Please move the cursor and click on the two points of the map to form a geo-fence area like the screenshot below.

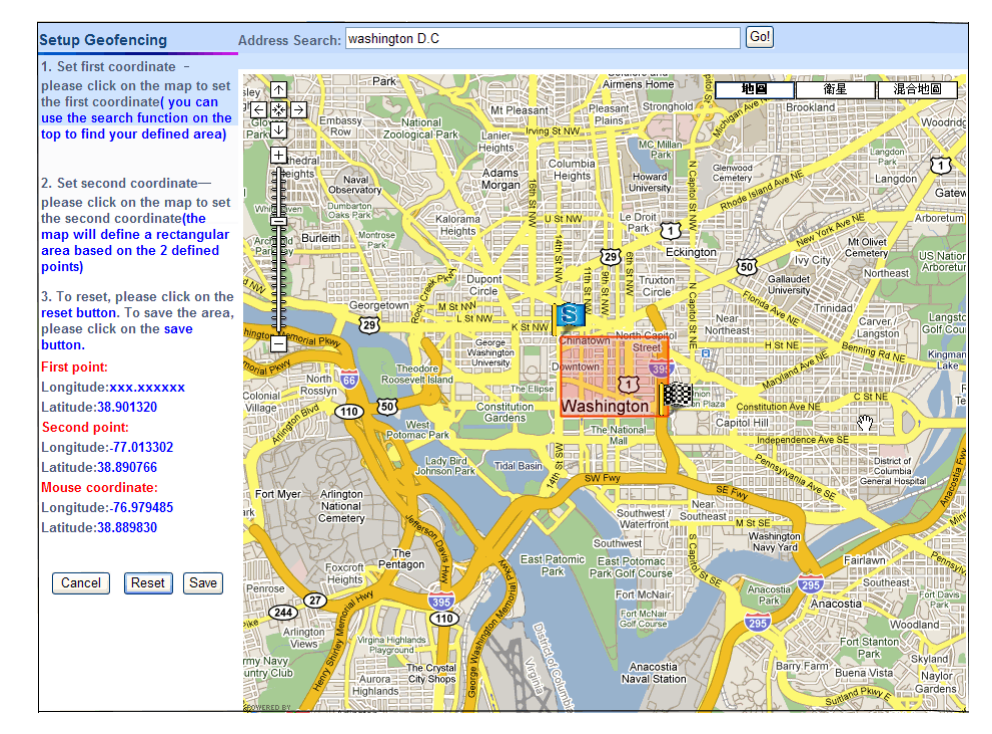

6. Please click **Save** button to save the area. If you want to reset the area, you could click on

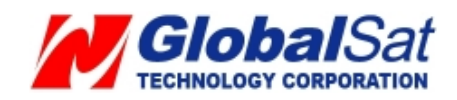

Reset button to set the area again.

- 7. After clicking **Save** button, please select you want to receive the geo-fence alarm report when tracker gets in the geo-fence area or gets out of the geo-fence area.
- 8. And then click **Send** button to send out the setting.

| Setting menu                                                                                              | Setup Geofencing>Setup Geofencing Parameter                                                                                                    |
|----------------------------------------------------------------------------------------------------|----------------------------------------------------------------------------------------------------|
| <ul><li>Setup Menu</li><li>User Information</li></ul>                                                     | Please use your mobile phone and send the following SMS:GSC,012345678901234,N1*1dl to your device phone number:0920333333                                                                                                    |
| <ul> <li>Setup Menu</li> <li>Device Information</li> <li>Add New Device</li> <li>Delete Device</li> </ul> | When tracker receives this SMS, it will connect back to the website; and the command is sent out at the same time.  Geofencing Parameter                                                                                                    |
| <ul> <li>Send Setup SMS</li> <li>Auto Mode</li> <li>Manual Mode</li> <li>Edit GPRS Parameter</li> </ul>   | Longitude1:         121.4879640         Latitude1:         24.9963460           Longitude2:         121.4855400         Latitude2:         24.9983110         Map Define           Geofencing:         Image: Control of area         Image: Control of area         Image: Control of area         Image: Control of area |
| <ul> <li>Setup SOS Menu</li> <li>Setup SOS Number</li> <li>Setup SOS Other Parameter</li> </ul>           | Last Status: Command Send!                                                                                                    |
| <ul> <li>Setup Geofencing</li> <li>Enable Geofencing</li> <li>Setup Geofencing Parameter</li> </ul>       | Send                                                                                                    |
| <ul> <li>Setup Io Port</li> <li>Setup Out Port Status</li> </ul>                                          |                                                                                                    |

 Then please copy the SMS and send it to the phone number of TR-600 by your mobile phone. It will make TR-600 connect to the website for getting the setting.
 The steps above are for setting geo-fence area. You have to enable the geo-fence function by the steps below.

#### **Enable Geo-fence function**

- 1. Select Setup → Enable Geo-fencing
- 2. Click Enable
- Enter the mobile phone number for receiving the geo-fence alarm report in the field of Geo-fencing Phone Number.

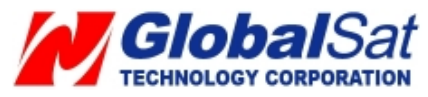

| Setup Geofencing>Enable Geofencing                                                                                                    |  |
|----------------------------------------------------------------------------------------------------|--|
|                                                                                                    |  |
| Please use your mobile phone and send the following SMS: GSC,012345678901234,N1*1d!<br>to your device phone number:0920333333<br>When tracker receives this SMS, it will connect back to the website; and the command is<br>sent out at the same time. |  |
| Geofencing <ul> <li>Enable</li> <li>Disable</li> </ul> Report Phone Number: 0980777777                                                                                                    |  |
| Last Status:Command Send!                                                                                                    |  |
| Send                                                                                                    |  |
|                                                                                                    |  |
|                                                                                                    |  |

- 4. And then click **Send** button to send out the setting.
- 5. Please copy the SMS and send it to the phone number of TR-600 by your mobile phone. It will make TR-600 connect to the website for getting the command of enable geo-fence.

#### Industry Canada statement:

This device complies with RSS-132 & RSS-133 of the Industry Canada Rules. Operation is subject to the following two conditions:

(1) This device may not cause harmful interference, and (2) this device must accept any interference received, including interference that may cause undesired operation.

#### **IMPORTANT NOTE:**

#### **Radiation Exposure Statement:**

This equipment complies with IC radiation exposure limits set forth for an uncontrolled environment. This equipment should be installed and operated with minimum distance 20cm between the radiator & your body.

#### FCC NOTES

This device complies with part 15 of the FCC rules. Operation is subject to the following two conditions:

(1) This device may not cause harmful interference, and

(2) This device must accept any interference received, including interference that may cause undesired operation.

FCC RF Exposure requirements:

This device and its antenna(s) must not be co-located or operation in conjunction with any other antenna or transmitter.

NOTE: THE MANUFACTURER IS NOT RESPONSIBLE FOR ANY RADIO OR TV INTERFERENCE CAUSED BY UNAUTHORIZED MODIFICATIONS TO THIS EQUIPMENT. SUCH MODIFICATIONS COULD VOID THE USER'S AUTHORITY TO OPERATE THE EQUIPMENT.

## Federal Communication Commission Interference Statement

This equipment has been tested and found to comply with the limits for a Class B digital device, pursuant to Part 15 of the FCC Rules. These limits are designed to provide reasonable protection against harmful interference in a residential installation. This equipment generates, uses and can radiate radio frequency energy and, if not installed and used in accordance with the instructions, may cause harmful interference to radio communications. However, there is no guarantee that interference will not occur in a particular installation. If this equipment does cause harmful interference to radio or television reception, which can be determined by turning the equipment off and on, the user is encouraged to try to correct the interference by one of the following measures:

- Reorient or relocate the receiving antenna.
- Increase the separation between the equipment and receiver.
- Connect the equipment into an outlet on a circuit different from that to which the receiver is connected.
- Consult the dealer or an experienced radio/TV technician for help.

FCC Caution: Any changes or modifications not expressly approved by the party responsible for compliance could void the user's authority to operate this equipment.

## IMPORTANT NOTE:

## Radiation Exposure Statement:

This equipment complies with FCC radiation exposure limits set forth for an uncontrolled environment. This equipment should be installed and operated with minimum distance 20cm between the radiator & your

body.

This transmitter must not be co-located or operating in conjunction with any other antenna or transmitter.